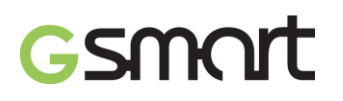

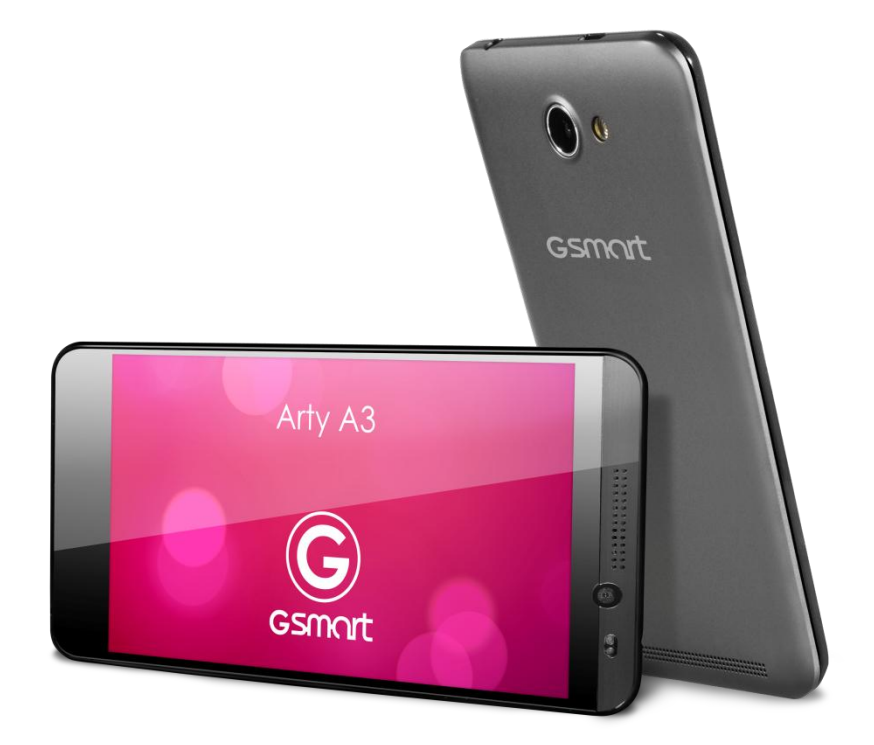

# Arty A3

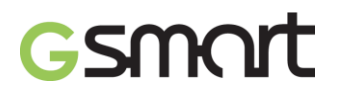

## Drepturi de autor

Toate echipamentele mobile produse de GIGA-BYTE COMMUNICATIONS INC. mentionate in acest document, incluzand dispozitivele, accesoriile, programele software, textele, muzica sau imaginile, apartin GIGA-BYTE COMMUNICATIONS INC sau sunt cesionate de producatorii echipamentelor catre GIGA-BYTE COMMUNICATIONS INC. Reproducerea, transferul, distribuirea sau stocarea unor parti sau a intregului continut al acestui material in orice forma sunt interzise fara permisiunea prealabila exprimata in scris de catre GIGA-BYTE COMMUNICATIONS INC.

## GIGA-BYTE COMMUNICATIONS INC.

## Informatii generale

Aceasta sectiune contine informatii importante legate de operarea eficienta si in siguranta a echipamentelor. Va rugam cititi acest document inainte de a folosi dispozitivul. Ignorarea dipozitiilor de mai jos poate duca la incalcarea legii.

- Inainte de a folosi echipamentul, asigurati-va ca ati incarcat la maxim bateria.
- NU scoateti bateria din aparat in timpul incarcarii acesteia.
- Asigurati-va ca aparatul este inchis inainte de a introduce cartela SIM.
- NU incercati sa dezasamblati singur aparatul. Aceasta operatiune trebuie efectuata de o
  persoana autorizata.
- Folositi aparatul in conformitate cu instructiunile privind folosirea in spatii publice.
- In unele tari, inregistrarea conversatiilor telefonice este considerata o incalcare a legii. Cereti intotdeauna permisiunea interlocutorului daca doriti sa inregistrati o convorbire.
- Pentru a va proteja urechile, scadeti nivelul de volum al aparatului inainte de a folosi casti sau alte echipamente audio.
- Pentru a evita deteriorarea ecranului tactil si a aparatului, NU le supuneti la presiune excesiva, si scoateti dispozitivul din buzunar inainte de a va aseza. Se recomanda de asemenea sa atingeti ecranul tactil doar cu degetul sau stylus-ul. Garantia nu acopera cazurile in care ecranul se sparge din cauza utilizarii inadecvate.
- Cand folositi aparatul dupa o perioada lunga de timp, de exemplu pentru conversatii telefonice, navigare pe internet sau incarcarea bateriei, acesta se poate incalzi. In majoritatea cazurilor, aceasta situatie este normala.
- Apelati la service-ul producatorului sau la un technician autorizat in urmatoarele cazuri: 1. Aparatul este avariat. 2. Acesta nu functioneaza normal, desi ati urmat instructiunile de folosire. 3. Aparatul a intrat in contact cu apa. 4. A fost varsat lichid pe aparat sau un alt obiect a cazut peste acesta.
- Nu incercati sa introduceti obiecte straine in sloturile sau fantele aparatului dumneavoastra.
- Aparatul trebuie pastrat departe de surse de caldura, cum ar fi aragazul, soba, radiatoare, sau alte obiecte care produc caldura.
- Pe aparat se poate forma condens, atunci cand acesta intra in contact cu medii cu diferente mari de temperatura sau umiditate. Pentru a preveni defectarea aparatului, incercati sa evaporati umezeala inainte de a-l folosi.
- Pentru a evita deteriorarea aparatului, nu il asezati pe mese sau scaune instabile, sau pe alte suprafete nesigure.
- Inainte de a va curata aparatul, va rugam sa il scoateti din priza. Folositi o carpa umeda; nu folositi apa, produse de curatare lichide sau pe baza de aerosoli pentru curatarea ecranului.

# 

## **Table of Contents**

| Drepturi de autor                                                                 | 1  |
|-----------------------------------------------------------------------------------|----|
| Informatii generale                                                               | 2  |
| 1. Notiuni de baza                                                                | 4  |
| 1.1 Telefonul dumneavoastra                                                       | 4  |
| 1.2 Instalarea si dezinstalarea cartelei SIM, a bateriei si a cardului de memorie | 4  |
| 1.3 Incarcarea bateriei                                                           | 5  |
| 1.4 Pornirea si inchiderea telefonului                                            | 6  |
| 1.5 Blocare/deblocare                                                             | 6  |
| 1.6 Contacte                                                                      | 6  |
| 1.7 Ecranul de start                                                              | 7  |
| 2. Functiile telefonului & Mesaje                                                 | 10 |
| 2.1 Apeluri voce                                                                  | 10 |
| 2.2 Apeluri video                                                                 | 10 |
| 2.3 Crearea si trimiterea unui mesaj text                                         | 10 |
| 2.4 Mesaje multimedia                                                             | 11 |
| 3. Wi-Fi & Bluetooth                                                              | 12 |
| 3.1 Wi-Fi                                                                         | 12 |
| 3.2 Bluetooth                                                                     | 12 |
| 4. Aplicatii Multimedia                                                           | 13 |
| 4.1 Camera                                                                        | 13 |
| 4.2 Muzica                                                                        | 14 |
| 5. Introducere in programele preinstalate                                         | 15 |
| 6. Administrarea telefonului                                                      | 17 |
| 6.1 Protejarea telefonului                                                        | 17 |
| 6.2 Backup si resetarea telefonului                                               | 18 |
| 7. Specificatii                                                                   | 19 |

## 1. Notiuni de baza

## 1.1 Telefonul dumneavoastra

Aceasta sectiune va introduce in specificatiile hardware ale aparatului dumneavoastra.

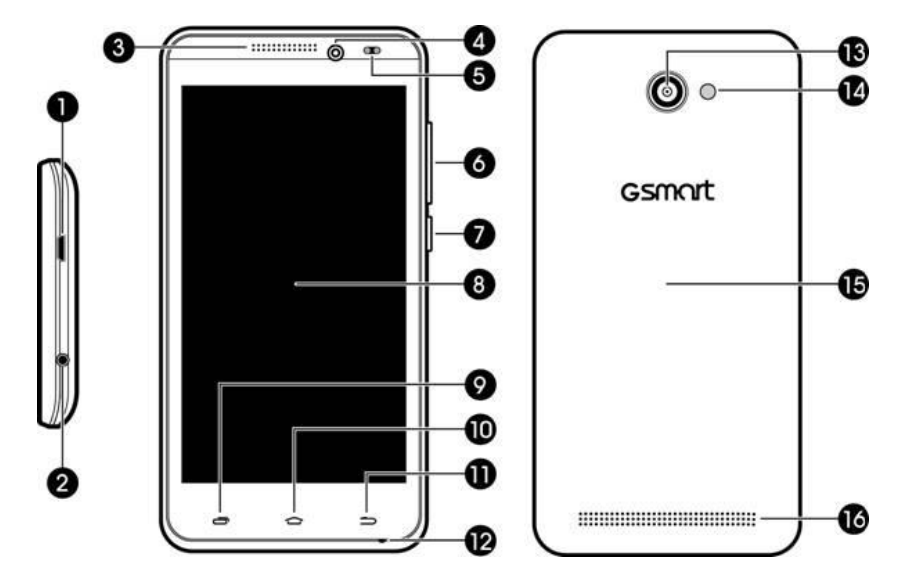

| Nr. | Elemente                 | Nr. | Elemente        |  |
|-----|--------------------------|-----|-----------------|--|
| 1   | Port Micro-USB           | 9   | Meniu           |  |
| 2   | Mufa casca 10            |     | Acasa           |  |
| 3   | Receptor                 | 11  | Inapoi          |  |
| 4   | Camera frontala          | 12  | MIC             |  |
| 5   | Senzor P / Senzor Iumina | 13  | Camera 13MP     |  |
| 6   | Volum                    | 14  | LED Blitz       |  |
| 7   | Pornire                  | 15  | Carcasa baterie |  |
| 8   | Ecran tactil             | 16  | Difuzor         |  |

## 1.2 Instalarea sau dezinstalarea cartelei SIM, a bateriei si a card-ului de memorie

## Cartela SIM

Cartela SIM contine numaul dumneavoastra de telefon, memorie de stocare si detalii legate de retea.

## Instalarea cartelei SIM

Exista doua sloturi pentru cartelele SIM. Cel din stanga este pentru SIM1 (WCDMA+GSM), iar cel din dreapta este pentru SIM2 (GSM). Se aseaza cu contactele aurii in partea de jos si cu coltul taiat indreptat catre exterior.

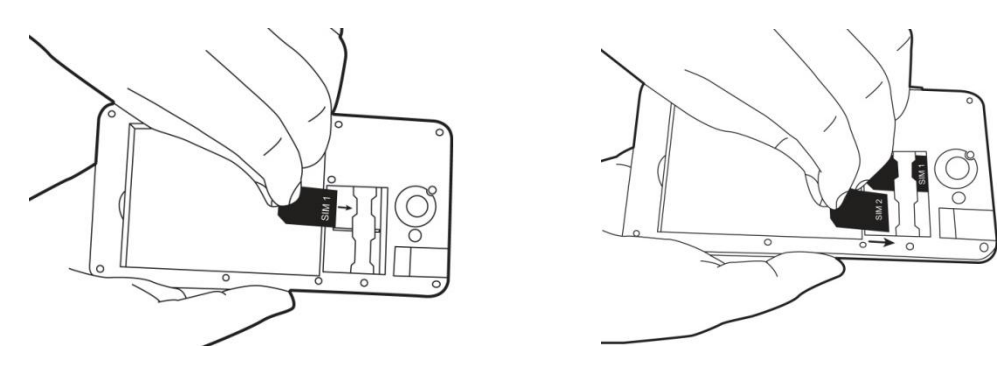

Arty A3 | 4

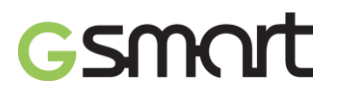

## Instalarea cartelei SIM1

## Instalarea cartelei SIM2

#### Scoaterea cartelei SIM

Inchideti mai intai telefonul, apoi scoateti cartela SIM din slotul ei.

#### Bateria

Telefonul dumneavoastra este dotat cu o baterie reincarcabila. Durata de viata a bateriei variaza in functie de reteaua folosita, de aplicatiile instalate si de tipul de conexiuni ale telefonului.

#### Montarea bateriei

Asigurati-va ca bateria este in contact cu conectorii din slot.

#### Scoaterea bateriei

Folositi varful degetului pentru a ridica si apoi inlatura bateria.

## Inlocuirea carcasei

- (1) Introduceti carcasa in fanta din partea de jos.
- (2) Apoi apasati pe toate partile carcasei pana auziti sunetul de inchidere.

#### Cardul de memorie

Pentru a stoca fotografii, videoclipuri sau alte date, aveti nevoie de un card micro SD.

#### Instalarea cardului de memorie

- (1) Introduceti cartela cu contactele aurite in partea de jos.
- (2) Impingeti cardul pana cand auziti sunetul de inchidere.

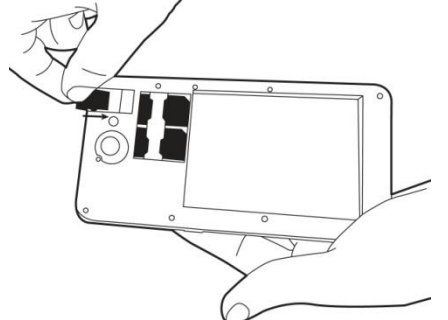

#### To remove the memory card

- (1) For safe removal, tap Applications tab > Settings > Storage > Unmount SD card > OK.
- (2) Push the memory card to eject it from the slot.

## Scoaterea cardului de memorie

- (3) Pentru siguranta, apasati Aplicatii > Setari > Stocare > Dezinstalare card SD > OK.
- (4) Scoateti cardul de memorie din fanta sa.

## 1.3 Incarcarea bateriei

Cand scoateti prima data telefonul din cutie, bateria nu este incarcata complet. Incarcati complet bateria inainte de utilizare.

- (1) Conectati cablul USB la adaptor si apoi conectati dispozitivul la acesta.
- (2) Introduceti adaptorul in priza pentru a incepe incarcarea.
- (3) Pentru siguranta telefonului, folositi doar incarcatorul original pe care il primiti o data cu aparatul. Orice posibile daune provocate de folosirea altor incarcatoare nu intra in responsabilitatea GIGABYTE Communication Inc.

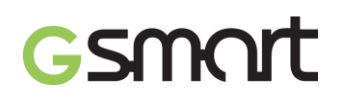

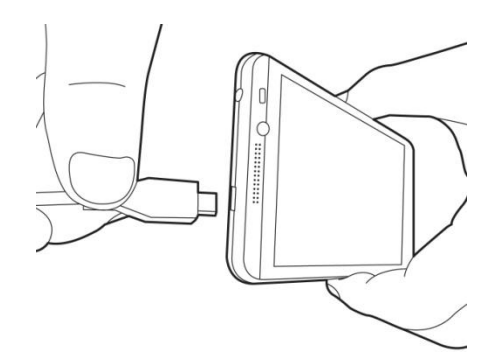

#### NOTA:

Pentru siguranta, nu scoateti bateria din telefon in timp ce adaptorul AC este conectat sau in timpul incarcarii.

#### 1.4 Pornirea sau oprirea telefonului

#### Pornirea telefonului

Atingeti si mentineti apasat butonul de pornire pana cand telefonul vibreaza usor.

#### Oprirea telefonului

- (1) Apasati si mentineti apasat butonul de oprire cateva secunde.
- (2) Pe ecran va aparea o fereastra, apoi apasati "Inchidere".
- (3) Apasati "OK" pentru confirmare.

#### Trecerea telefonului pe modul hibernare

Apasati scurt butonujl de oprire. Acesta va inchide ecranul. Pentru a reactiva ecranul, apasati din nous curt buitonul de pornire.

## 1.5 Blocare/deblocare

#### Deblocarea telefonului

Glisati pictograma de pe ecran pentru a debloca aparatul.

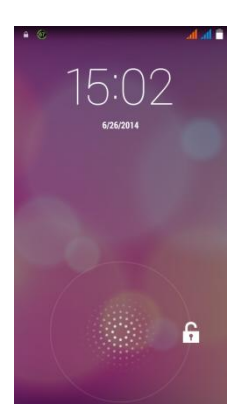

#### 1.6 Contacte

"Contact" este agenda ta telefonica in care poti inregistra numele, numerele de telefon, adresele de email si alte informatii. "Contact" se poate conecta cu contul tau de Google sau conturile Corporate in vederea integrarii informatiilor de contact.

## Adaugarea unui Contact

- (1) Apasati Aplicatii > 🔜.
- (2) Apasati  $\square$  > apasati  $\square$  + pentru a adauga un contact nou.
- (3) Alegeti unde doriti sincronizarea noului contact cu contul Google, telefonul, SIM1 sau SIM2.

- (4) Va aparea un cadran de adaugare contact nou.
- (5) Apasati fiecare camp pentru a completa datele de contact.
- (6) Apasati "FINALIZARE" pentru a salva.

## NOTA:

## Nu puteti adauga poze la informatiile din contactele stocate pe cartela SIM.

## Cautarea contactelor

In sectiunea Contacte, puteti proceda astfel pentru cautarea contactelor:

• Apasati  $\bigcirc$  pentru a tasta primele litere din numele contactului cautat. Lista se va filtra pe masura ce tastati literele. Dupa ce ati terminat cautarea, apasati  $\times$  pentru a reveni la meniul de contacte.

## 1.7 Ecranul principal

In ecranul principal, puteti accesa rapid functiile de baza si puteti vizualiza notificari legate de apeluri ratate, nivelul bateriei si statusul conexiunii.

## Ecranul principal implicit: Functii principale.

| ©d 2 ∎ 15:02<br>Google ↓ |            |                                                                                     |
|--------------------------|------------|-------------------------------------------------------------------------------------|
| 15:02                    | Pictograme | Descriere                                                                           |
| Thursday, June 26        | 📞 📮 🌐 참 🧔  | In bara de favorite se pot pastra cele mai<br>importante fisiere si comenzi rapide. |
| -0                       |            | Apasati pentru a intra in meniul Aplicatii.                                         |
|                          |            |                                                                                     |

Puteti glisa pe ecranul principal de la stanga la dreapta sau invers pentru a-l accesa. Pictogramele aflate in partea de jos a ecranului au diferite functii:

Ecran principal auto-definit: Puteti adauga comenzi rapide sau widget-uri.

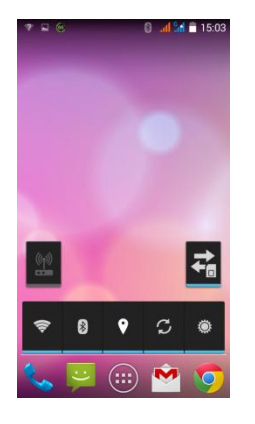

| Pictograme   | Functii                                      |
|--------------|----------------------------------------------|
| ((i))<br>    | Partajare conexiune sau hotspot active       |
|              | Apasati pentru a porni/inchide reteaua.      |
| <del>,</del> | Activare/dezactivare Wi-Fi.                  |
| *            | Activare/dezactivare Bluetooth.              |
| <b>9</b>     | Activare/dezactivare GPS.                    |
| S            | Activare/dezactivare sincronizare a datelor. |
| ۲            | Apasati pentru ajustarea luminozitatii.      |

## Pictograme de status

Pictogramele din bara de status arata diferite informatii. Apasati pe bara de status si glisati in jos pentru a vizualiza notificarile sau informatiile de sistem.

| Тір         | Pictogra<br>me             | Descriere                                                                                                    |  |  |
|-------------|----------------------------|----------------------------------------------------------------------------------------------------|--|--|
|             | ¢,                         | Apel in derulare.                                                                                                    |  |  |
|             | ¢.,                        | Apel in asteptare.                                                                                                    |  |  |
| Apel        | Ł                          | Conversatie pe mod silentios.                                                                                                    |  |  |
|             | ¢                          | Difuzor activat.                                                                                                    |  |  |
|             | Ľ.                         | Vibratie activata.                                                                                                    |  |  |
| Volum       | $\mathbf{\cap}$            | Casti cu fir conectate.                                                                                                    |  |  |
|             | Q                          | Casti cu microfon cu fir conectate.                                                                                                    |  |  |
|             |                            | Baterie incarcata.                                                                                                    |  |  |
| Bataria     |                            | Baterie descarcata.                                                                                                    |  |  |
| Daterie     |                            | Nivel baterie foarte scazut.                                                                                                    |  |  |
|             | F                          | Bateria se incarca.                                                                                                    |  |  |
|             | al                         | Putere semnal maxima. Mai putine bare indica un nivel mai scazut<br>al semnalului. Pictograma din stanga indica semnalul SIM1<br>(WCDMA+GSM). Pictograma din dreapta indica semnalul SIM2<br>(GSM). |  |  |
|             | ₩ <b>4</b><br>364 64<br>E4 | GPRS\EDGE\ 3G\ HSDPA in progres. SIM1 suporta retele GPRS\<br>EDGE\ 3G\ HSDPA.SIM2 suporta retele GPRS\ EDGE.                                                                                       |  |  |
| Retea/conex |                            | Wi-Fi conectat.                                                                                                    |  |  |
| iuni        |                            | Wi-Fi in progres.                                                                                                    |  |  |
|             |                            | Retea Wi-Fi activata.                                                                                                    |  |  |
|             | →                          | Mod avion.                                                                                                    |  |  |
|             | (îr                        | Hotspot Wi-Fi portabil activat.                                                                                                    |  |  |
|             | $oldsymbol{O}$             | Conectare USB si Hotspot portabil Wi-Fi activate.                                                                                                    |  |  |
|             | *                          | Bluetooth pornit.                                                                                                    |  |  |
|             | Ŷ                          | Dispozitivul este conectat la PC prin cablul USB.                                                                                                    |  |  |
|             | :)                         | Mesaj text nou.                                                                                                    |  |  |
| Notificari  | $\checkmark$               | E-mail nou.                                                                                                    |  |  |
|             | Μ                          | Gmail nou.                                                                                                    |  |  |
|             | $\bigcirc$                 | Alarma.                                                                                                    |  |  |
|             | 1                          | Notificare eveniment                                                                                                    |  |  |
|             | Ŵ                          | Depanare USB conectata.                                                                                                    |  |  |

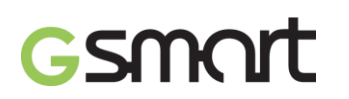

| Тір        | Pictogr<br>ame | Descriere             |
|------------|----------------|-----------------------|
|            | ۲              | Apel ratat.           |
|            |                | Notificare generala.  |
| Notificare |                | Radio FM pornit.      |
|            | 0              | Redare cantec.        |
|            | +              | Descarcare aplicatie. |

## 2. Functiile telefonului si mesaje

## 2.1 Apeluri voce

## Efectuarea unui apel din ecranul Telefon

- (1) Mergeti in ecranul Telefon.
- (2) Folositi tastatura pentru a introduce numele.
- (3) Apasati 5 pentru a efectua apelul.

## NOTE:

- 1. Apasati X pentru a sterge o cifra. Atingeti si mentineti apasat X pentru a sterge toate cifrele.
- 2. Daca introduceti SIM 1 si SIM2 in acelasi timp, serviciul de voce va fi setat implicit. Puteti seta aceasta optiune accesand bara de status din ecranul telefonului.

## Efectuarea unui apel din meniul Contacte

- (1) Apasati Aplicatii > 💊
- (2) Apasati 😫
- (3) Apasati pe contactul pe care vreti sa il apelati.

## Apeluri de urgenta

Trebuie sa deblocati aparatul inainte de a putea efectua un apel de urgenta. Formati numarul international de urgenta 112 pentru a efectua apelul.

## Raspunderea la un apel telefonic

Cand primiti un apel:

- Telefonul va suna daca volumul este pornit.
- Pe ecran va aparea un mesaj de notificare.

## Incheierea unui apel

Apasati 🦰.

#### 2.2 Apeluri video Efectuarea unui apel video din ecranul telefon

- (1) Mergeti in ecranul Telefon.
- (2) Folositi tastatura pentru a introduce numarul.
- (3) Apoi apasati 📃 .
- (4) Apasati "Apel video" pentru a efectua apelul.

## 2.3 Crearea si trimiterea unui mesaj text

Exista mai multe moduri de a crea si trimite un mesaj text.

## In meniul Mesaje

- (1) Apasati Aplicatii > 🤗
- (2) Apasati + pentru a crea un mesaj nou.
- (3) In campul "Catre", introduceti numarul de telefon al destinatarului sau apasati + pentru a-l adauga din contacte.
- (4) Introduceti mesajul in campul "Scriere mesaj".
- (5) Apasati 🏲 pentru a trimite mesajul.

## NOTA:

Daca introduceti SIM 1 si SIM2 in acelasi timp, serviciul de voce va fi setat implicit. Puteti seta aceasta optiune accesand bara de status din ecranul telefonului.

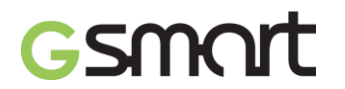

## In ecranul Contacte

- (1) Apasati Aplicatii > 🔜.
- (2) Apasati pe un contact pentru afisarea informatiilor despre acesta.
   (3) Apasati pictograma pentru a scrie mesajul.
- (4) Compuneti mesajul.
- (5) Apasati ≽ pentru a trimite mesajul. Puteti selecta SIM1 sau SIM2 (daca SIM2 este introdusa).

## NOTA:

Daca iesiti din meniul Mesaje inainte de a trimite mesajul, acesta va fi salvat automat pentru a fi trimis mai tarziu.

## **Tastatura Google**

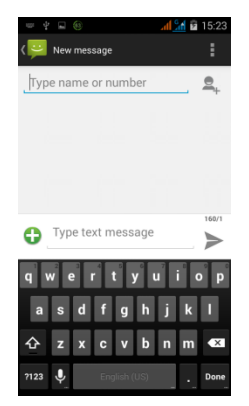

| Pictograme | Functii                                                    |
|------------|------------------------------------------------------------|
| ۍ          | Apasati pentru a activa scrierea cu majuscule.             |
| ?123       | Apasati pentru a activa simbolurile si tastatura numerica. |
| Ŷ          | Apasati pentru a activa tastatura vocala.                  |
|            | Apasati pentru a sterge cuvinte.                           |

## 2.4 Mesaje multimedia

Un mesaj multimedia contine litere, imagini, fisiere video sau audio.

## Trimiterea de MMS din meniul Mesaje

- (1) Apasati Aplicatii > 뿌
- (2) Apasati + pentru a crea un mesaj nou.
- (3) Introduceti numarul destinatarului in campul "Introducere nume sau numar"
- (4) Apasati 😳 pentru a atasa o poza, un videoclip, o inregistrare audio sau o nota din calendar. Mesajul se va transforma automat intr-un MMS.
- (5) In troduceti mesajul cu ajutorul tastaturii de pe ecran in campul "Scriere mesaj text".
- (6) Apasati **>** pentru a trimite mesajul.

## 3. Wi-Fi & Bluetooth

## 3.1 Wi-Fi

Dispozitivul dumneavoastra se poate conecta la o retea detectata prin Wi-Fi.

- (1) Apasati Aplicatii > 🔍 > Wi-Fi.
- (2) Pornbiti sau opriti retaua "Wi-Fi".

## Conectarea la o retea Wi-Fi

- (1) Apasati "WI-FI" si incepeti sa cautati retelele Wi-Fi disponibile.
- (2) Retelele detectate vor fi afisate mai jos. Apasati pe una dintre ele si apoi apasati "Conectare".
- (3) Daca alegeti o retea nesecurizata, conexiunea se va efectua automat.
- (4) Pentru a va conecta la o retea securizata, vi se va solicita o parola. Introduceti parola si apoi apasati "Conectare".
- (5) Dupa realizarea conectarii, in bara de status va fi afisata pictograma 较.

## Adaugarea unei retele Wi-Fi

- (1) Apasati Aplicatii > 🔍 > Wi-Fi.
- (2) In ecranul WiFi, apasati +. Pe ecran va aparea o fereastra.

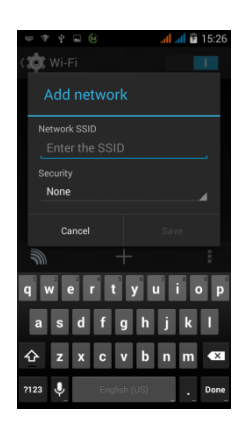

(3) Urmati instructiunile afisate pe ecran si introduceti informatiile necesare, apoi apasati "Salvare" pentru a memora setarile.

## 3.2 Bluetooth

Bluetooth functioneaza in 3 moduri pe telefonul dumneavoastra:

- **Pornit:** Bluetooth este pornit. Telefonul dumneavoastra detecteaza alte aparate cu Bluetooth, dar nu este vizibil pentru ele.
- **Detectabil:** Bluetooth este pornit, iar telefonul este vizibil pentru alte aparate.
- **Oprit:** Bluetooth este oprit

## Pornirea sau oprirea Bluetooth

- (1) Apasati Aplicatii > 🔍 > Bluetooth.
- (2) Apasati sau glisati pentru a-l porni.
- (3) Apasati "Bluetooth" pentru afisarea optiunilor.
- (4) Apasati numele aparatului pentru a putea fi detectat de alte dispozitive.

## Conectarea la echipamente cu Bluetooth

Conexiunea prin Bluetooth cu un alt aparat este numita parteneriat. Este nevoie de asocierea cu un dispozitiv Bluetooth pentru a se realiza schimbul de informatii.

- (1) Apasati Aplicatii > 🔍 > Bluetooth.
- (2) Apasati "CAUTARE DISPOZITIVE" pentru a cauta un aparat.
- (3) Dispozitivele cu Bluetooth vor aparea pe ecran. Apasati un dispozitiv pentru a va conecta.
- (4) Incepeti asocierea, introduceti parola, si apoi apasati "OK" pentru finalizarea asocierii.

## 4. Aplicatii Multimedia

## 4.1 Camera

Telefonul este echipat cu o camera de 13 megapixeli pentru realizarea de poze sau filme.

## Functii camera

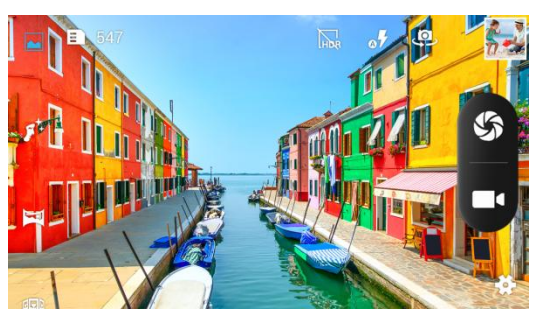

| Pictograma              | Functie                      | Pictograma | Functie                                                                                |
|-------------------------|------------------------------|------------|----------------------------------------------------------------------------------------|
| \$                      | Efectuare fotografie.        |            | Multi angle<br>view mode.                                                              |
|                         | Inregistrare<br>video.       | <b>87</b>  | Afisare blitz                                                                          |
|                         | Mod<br>Normal                | ©}         | Apasati<br>pentru a<br>comuta<br>intre<br>camera<br>frontala si<br>cea de pe<br>spate. |
| HDR                     | Mod HDR.                     | *          | Configurare<br>setari<br>camera.                                                       |
| <b>F</b> <sup>+</sup> . | Afisare<br>faciala<br>optima | 0          | Afisarea<br>ultimei<br>imagini.                                                        |
| F                       | Mod<br>panoramic.            |            |                                                                                        |

## Realizarea unei poze

- Apasati Ap[licatii > . Ecranul va trece automat pe modul peisaj.
- Apasati 🕥 pentru a face poza.

## Inregistrarea unui videoclip

- (1) Apasati Aplicatii > 🔍.
- (2) Comutati pe modul inregistrare.
- (3) Indreptati telefonul catre subject.
- (4) Apasati pentru a porni inregistrarea, sau apasati din nou pentru oprire.

## 4.2 Muzica

Trebuie sa va copiati fisierele audio pe cardul de stocare inainte de a reda muzica. Apasati Aplicatii > Muzica.

• Ecran de redare: Afisarea zonei de redare si a comenzilor.

| Pictograma                                                                                                    | Functie                               |
|----------------------------------------------------------------------------------------------------|---------------------------------------|
| 2                                                                                                    | Album foto de arta sau animatie       |
| <ul> <li>Brance Mores</li> <li>Brance Mores</li> <li>Anno Proceeding and Announa</li> <li>Anno Proceeding and Announa</li> </ul> | Zona de afisare a informatiilor audio |

| 0:09 3:40 | Glisati pentru a merge inainte sau inapoi |
|-----------|-------------------------------------------|
|           | Redare cantec                             |
|           | Pauza                                     |
|           | Cantecul anterior                         |
|           | Cantecul urmator                          |
|           | Apasati pentru a accesa listele de redare |
| X         | Pornirea sau oprirea functiei de mixare   |
| t         | Repetare cantec current/toate cantecele   |

## 5. Introducere in programele pre-instalate

| Pictograme | Programe         | Descriere                                                                                                    | Pictograme | Programe         | Descriere                                                                                                    |
|------------|------------------|----------------------------------------------------------------------------------------------------|------------|------------------|----------------------------------------------------------------------------------------------------|
| 8          | Best<br>Choice   | Functionalitate si software optime                                                                                               |            | Browser          | Navigare web<br>si descarcare<br>fisiere de pe<br>Internet.                                                    |
|            | Calculator       | Realizarea de<br>calcule<br>aritmetice, ca<br>adunare,<br>scadere,<br>inmultire,<br>impartire, etc.                              | 31         | Calendar         | Crearea si<br>programarea<br>de intalniri si<br>orare.                                                         |
|            | Camera           | Surprinderea de<br>imagini statice.                                                                                              | Ó          | Chrome           | Browserul<br>Google                                                                                            |
| •          | Ceas             | Setare alarma.                                                                                                    |            | Contacte         | Pastrarea<br>numelor, a<br>numerelor, a<br>adreselor de<br>e-mail si a altor<br>informatii.                    |
| ٨          | Descarcari       | Vizualizarea<br>fisierelor<br>descarcate                                                                                         | *          | Dropbox          | Partajarea<br>fotografiilor, a<br>documentelor<br>sau a filmelor.                                              |
|            | YouTube          | Serviciu online<br>de streaming<br>video care va<br>permite sa<br>vizualizati, sa<br>cautati si sa<br>incarcati<br>videoclipuri. |            | Email            | Trimiterea si<br>primirea de<br>mesaje e-mail.                                                                 |
|            | File<br>Manager  | Administrarea<br>folderelor                                                                                                    | •          | Radio FM         | Redare<br>muzica/stiri pe<br>radio FM.                                                                         |
|            | Gallery          | Vizualizarea si<br>editarea<br>fotografiilor si a<br>filmelor                                                                    |            | Gmail            | Serviciul de<br>e-mail de la<br>Google.                                                                        |
| g          | Google<br>Search | Serviciul de<br>cautare de la<br>Google.                                                                                         | 8*         | Setari<br>Google | Comenzi rapide<br>pentru setarile<br>Google+, Harti &<br>Latitudine,<br>Localizare,<br>Cautare si<br>Anunturi. |
| 8+         | Google+          | Puteti verifica<br>actualizarile<br>prietenilor si<br>posta<br>actualizari<br>personale.                                         | •          | Hangouts         | Programul de<br>mesagerie<br>instant de la<br>Google.                                                          |
| <b>@</b>   | Redare<br>muzica | Ascultarea<br>colectiei<br>muzicale oriunde<br>va aflati.                                                                        | Ţ          | Mesaje           | Trimiterea si<br>primirea tuturor<br>tipurilor de<br>mesaje.                                                   |

| Pictograme  | Programe                  | Descriere                                                                                         | Pictograme                                                                                                    | Programe               | Descriere                                                          |
|-------------|---------------------------|---------------------------------------------------------------------------------------------------|----------------------------------------------------------------------------------------------------|------------------------|--------------------------------------------------------------------|
| <b>X</b>    | Harti                     | Serviciul de<br>harti de la<br>Google                                                             | e.                                                                                                    | Telefon                | Efectuarea si<br>primirea de<br>apeluri<br>telefonice.             |
| ۲           | Muzica                    | Redarea si<br>administrarea<br>fisierelor audio<br>de pe telefonul<br>dumneavoastra.              | ٩                                                                                                    | Inregistrare<br>sunete | Inregistrarea<br>unei note<br>vocale.                              |
|             | Play<br>Newsstand         | Serviciul de stiri<br>de la Google.                                                               | •                                                                                                    | Jocuri                 | Centrul de jocuri<br>Google.                                       |
| V           | Play Books                | Google e-book<br>Store.                                                                           |                                                                                                    | Drive                  | Stocarea<br>fisierelor cu<br>Google Docs.                          |
| <b>`</b>    | Play Store                | Gasiti aplicatii si<br>jocuri pe care le<br>puteti descarca<br>si instala pe<br>telefon.          | 2                                                                                                    | Poze                   | Serviciul de<br>editare a pozelor<br>de la Google.                 |
| Ł           | Actualizare<br>sistem     | Verificarea<br>informatiilor de<br>actualizare de<br>sistem.                                      |                                                                                                    | SIM Toolkit            | Managementul cartelei SIM.                                         |
| <b>&gt;</b> | Video Player              | Redare<br>videoclipuri.                                                                           | Tipe                                                                                                    | NoteBook               | Scrieti si salvati<br>cuvinte pe<br>telefonul<br>dumneavoastr<br>a |
|             | Google<br>Zhuyin<br>Input | Tastatura<br>Google Zhuyin.                                                                       | Image: Second Second | To Do                  | Salvarea<br>sarcinilor si<br>planificarea<br>zilnica               |
| Ļ           | Cautare<br>vocala         | Permite cautarea<br>prin comenzi<br>vocale.                                                       | ₽<br>₩ S                                                                                                    | Kingsoft<br>Office     | Software<br>Office.                                                |
| <i>*</i>    | Clean<br>Master           | Curatarea<br>memoriei<br>cache, a<br>fisierelor<br>reziduale si<br>dezinstalarea<br>aplicatiilor. |                                                                                                    | Battery<br>Doctor      | Cresterea<br>semnificativa de<br>durata de viata a<br>bateriei     |
|             | Photo Grid                | Creearea de<br>montaje foto<br>artistice.                                                         |                                                                                                    |                        |                                                                    |

## 6. Administrarea telefonului

## 6.1 Protejarea telefonului

Va puteti proteja telefonul impotriva accesului utilizatorilor neautorizati in mai multe moduri.

## Setare protectie prin cod PIN

- (1) Apasati Aplicatii > 🔍 > Securitate > Blocare ecran > PIN.
- (2) Introduceti codul PIN si apasati "Continuare". Confirmati parola si apasati "OK".
- (3) Daca doriti sa dezactivati blocarea ecranului, apasati Aplicatii > Q > APPS > Securitate > Blocare ecran. Confirmati codul PIN si apasati "Continuare". Apasati "Niciunul" pentru dezactivare.

## Setare protectie prin parola

- (1) Apasati Aplicatii > 🔍 > Securitate > Blocare ecran > PIN.
- (2) Introduceti parola si apasati "Continuare". Confirmati parola si apasati "OK".
- (3) Daca doriti sa dezactivati blocarea ecranului, apasati Aplicatii > Setari > APPS > Securitate > Blocare ecran. Confirmati parola si apasati "Continuare". Apasati "Niciunul" pentru dezactivare.

## Configurare sablon de deblocare

Va puteti securiza datele prin blocarea ecranului si folosirea unui model de deblocare de fiecare data cand telefonul este pornit sau dupa ce iese din starea de hibernare (ecranul este inchis).

- (1) Apasati Aplicatii > 🔍 > Securitate > Blocare ecran > Sablon.
- (2) Desenati modelul de deblocare prin conectarea a minim 4 puncte. Apoi apasati "Continuare".
- (3) Desenati din nou modelul de deblocari, apoi apasati "Confirmare".
- (4) Daca doriti sa dezactivati aceasta functie, apasati Aplicatii > Blocare ecran. Confirmati modelul salvat, apoi apasati "Niciunul" daca doriti sa il dezactivati.

## Setare deblocare faciala

Puteti folosi functia de recunoastere a fetei pentru deblocarea telefonului.

- (1) Apasati Aplicatii > 🤍 > Securitate > Blocare ecran > Deblocare faciala.
- (2) Apasati Setare > Continuare.
- (3) Tineti telefonul in fata dumneavoastra pana cand imaginea este capturata, apoi apasati Continuare.
- (4) Setati un sablon sau un PIN ca parola de deblocare de rezerva.
- (5) Daca doriti sa dezactivati aceasta functie, apasati Aplicatii > Blocare ecran. Confirmati modelul salvat, apoi apasati "Niciunul" daca doriti sa il dezactivati.

## Setare deblocare vocala

Puteti folosi comenzi vocale pentru deblocarea telefonului.

- (1) Apasati Aplicatii > 🤍 > Securitate > Blocare ecran > Deblocare vocala.
- (2) Apasati comanda de deblocare.
- (3) Pronuntati o comanda de 2-8 silabe, pe care o repetati de 3-6 ori.
- (4) Apasati butonul de inregistrare si rostiti comanda vocala.
- (5) Setati Sablonul ca deblocare de rezerva.
- (6) Daca doriti sa dezactivati aceasta functie, apasati Aplicatii > Deblocare vocala. Confirmati modelul salvat, apoi apasati "Niciunul" daca doriti sa il dezactivati.

## Activarea codului PIN pe cartela SIM

Cand PIN-ul este activat, vi se va cere sa introduceti codul inainte de a putea folosi telefonul.

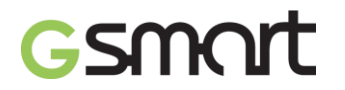

- Apasati Aplicatii > <sup>(2)</sup> > Securitate > Setare blocare cartela SIM.
   Apasati "SIM1" sau "SIM2" (daca SIM2 este introdusa).
   Bifati "Blocare cartela SIM". Introduceti PIN-ul si apoi apasati "OK".

## 6.2 Backup si resetarea telefonului

Cu Clean Boot, va puteti reseta telefonul la configuratia din fabrica. Cand resetati telefonul, datele din acesta se vor pierde.

- (1) Apasati Aplicatii > 🔍 > Setari > Backup & resetare.
- (2) Apasati Revenire la setarile din fabrica > Resetare telefon > Stergere totala pentru a reseta telefonul.

## NOTA:

Inainte de a reseta telefonul, faceti copii de rezerva pentru toate datele dumneavoastra.

## 7. Specificatii

| Informatii sistem      |                                                                                                    |
|------------------------|----------------------------------------------------------------------------------------------------|
| Platforma              | Android 4.4                                                                                           |
| Procesor               | 1.3GHz Quad Core                                                                                      |
| Memorie                | ROM 4GB/ RAM 1GB                                                                                      |
| Ecran                  |                                                                                                    |
| Marime                 | 5"                                                                                                    |
| Rezolutie              | 480 x 850 pixeli                                                                                      |
| Marime                 |                                                                                                    |
| Dimensiuni             | 145 x 73.2 x 9.4 mm (L x W x H)                                                                       |
| Greutate               | 165 grams with battery                                                                                |
| Putere                 |                                                                                                    |
| Baterie                | Li-ion pack 2000 mAh                                                                                  |
| Adaptor de alimentare  | 100-240V, 50/60Hz,<br>0.15A max.                                                                      |
| lesire DC              | 5V, 1A                                                                                                |
| Durata in mod          | Pana la 300 ore (poate varia în functie de disponibilitatea retelelor                                 |
| asteptare              | locale si de modul de utilizare.).)                                                                   |
| Durata convorbiri      | Pana la 8 ore (poate varia în functie de disponibilitatea retelelor locale si de modul de utilizare.) |
| Banda & Standard Radio |                                                                                                    |
| GSM/GPRS/EDGE          | 850/ 900/ 1800/1900 MHz                                                                               |
| WCDMA/HSDPA            | 900/ 2100 MHz                                                                                         |
| Conectivitate          |                                                                                                    |
| GPS                    | GPS, AGPS                                                                                             |
| Wi-Fi                  | IEEE 802.11 b/g/n                                                                                     |
| Bluetooth              | Bluetooth 4.0                                                                                         |
| USB                    | Micro USB                                                                                             |
| Audio Jack             | 3.5 mm stereo audio jack                                                                              |
| Camera digitala        |                                                                                                    |
| Camera spate           | Camera color de 8 MP cu AF si inregistrare video                                                      |
| Camera frontala        | 2MP                                                                                                   |
| Memorie externa        |                                                                                                    |
| Card memorie           | SD pana la 32GB                                                                                       |
| Temperatura            |                                                                                                    |
| In operare             | 0°C to 40°C                                                                                           |
| Slot cartela SIM       |                                                                                                    |
| Dual SIM.              |                                                                                                    |

## NOTA:

- 1. Specificatiile se pot modifica fara o notificare prealabila. De asemenea, acestea pot varia in functie de regiune.
- 2. Intreruperea de date, erorile neasteptate in functionarea procesorului si consumul mare de energie ar putea fi cauzate de unele aplicatii instalate pe acest telefon

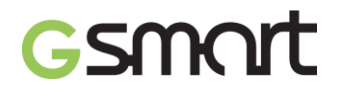

Android. Va sugeram sa incercati să stergeti aceste aplicatii din aparat pentru a preveni orice situatie anormala si pentru a economisi energie.

Daca acest document sufera modificari, descarcati ultima versiune de pe site-ul oficial GSmart. <u>www.gigabytecm.com</u>

GIGA-BYTE COMMUNICATIONS INC. Pentru asistenta suplimentara, vizitati pagina de serviciu clienti: <u>http://ggts.gigabyte.com.tw/MobileSupportForm.asp</u>

## **GIGA-BYTE COMMUNICATIONS INC.**

B2, Nr. 207, Sec. 3, Pai-Hsin Road, Hsin-Tien Dist., New Taipei City 231, Taiwan +886-2-89132220 www.gigabytecm.com

Distribuitor autorizat:

## **ASBIS Romania SRL**

Splaiul Independentei 319, SEMA PARC, Ob. 5, Etaj 2 Sector 6, Bucuresti 062650 Romania Tel. 021 337 1096/97/98/99 Fax: 021 337 1091 Email: sales@asbis.ro www.asbis.ro

Service asigurat de:

## **VSP DATA RO SRL**

Str. Lapusului nr. 5A, et.3, birou 5 Baia Mare 430053, jud. Maramures Tel.0262/224046 gsmservice@vspdata.ro www.vspdata.ro